## แก้ไข SMTP Error ใน PHPMailer

หลังจากวันที่ 30 พ.ค. 2565 Google ได้ยกเลิก การเข้าถึง App ที่มีความ ปลอดภัยน้อย (Less secure apps) โดยใช้เพียงชื่อผู้ใช้และรหัสผ่าน

ดังนั้นต้องสร้างรหัสผ่านสำหรับ App เพื่อใช้ในการส่งอีเมลอัตโนมัติใหม่

- 1. ไปที่ <u>Google Account</u> (https://myaccount.google.com/)
- 2. ความปลอดภัย

| <mark>Google</mark> บัญชี                                                            | <b>Q</b> ค้นหาบัญชี ( | Google                                                                           | 0 | *** | ٩ | ^ |
|--------------------------------------------------------------------------------------|-----------------------|----------------------------------------------------------------------------------|---|-----|---|---|
| <ul> <li>หน้าแรก</li> <li>บ้อมูลส่วนบุคคล</li> </ul>                                 |                       | ความปลอดภัย<br>การตั้งค่าและคำแนะนำที่จะช่วยให้คุณรักษาความปลอดภัยของบัญชี       |   |     |   | ļ |
| <ul> <li>ข้อบูลและความเป็นส</li> <li>ความปลอดภัย</li> <li>ผู้คนและการแชร์</li> </ul> | ส่วนตัว               | คุณได้รับคำแนะนำด้านความปลอดภัย<br>พบการสำเนินการที่แนะนาในการตรวจสอบความปลอดภัย |   |     |   |   |
| <ul> <li>การชำระเงินและการ<br/>บริการ</li> <li>เกียวกับ</li> </ul>                   | สมัครใช้              | ปกป้องบัญชีของคุณ                                                                |   |     |   |   |
|                                                                                      |                       | กิจกรรมด้านความปลอดภัยล่าสุด                                                     |   |     |   |   |

\*หมายเหตุ ต้องเป็นบัญชีที่ใช้ในการส่งเมลถ้าระบบ Redirect ไปเมลส่วนตัวให้คลิกออกจากระบบทั้ง

## หมดแล้วเข้าใหม่

3. การลงชื่อเข้าใช้ Google 🗲 รหัสผ่านสำหรับแอป

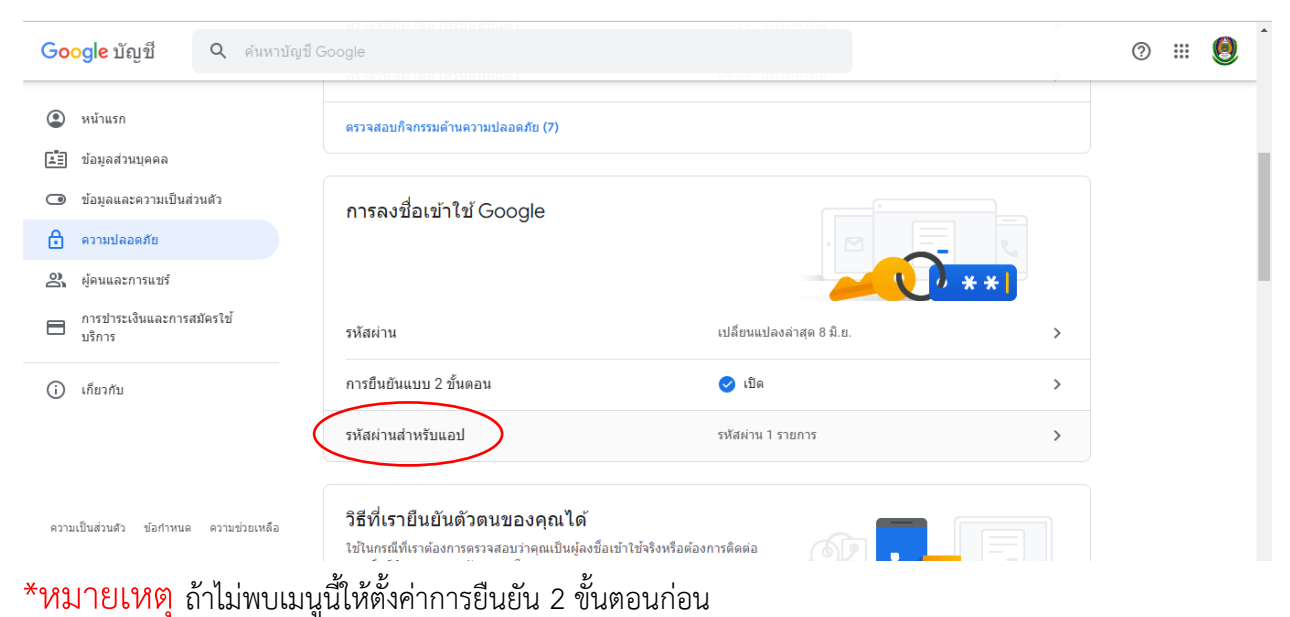

## 4. เลือกแอปเป็น อีเมล

| <mark>⊃oogie</mark> |                                                       |                                                                             |                                                   |                        | 0 ( |
|---------------------|-------------------------------------------------------|-----------------------------------------------------------------------------|---------------------------------------------------|------------------------|-----|
|                     | ← รหัสผ่านสำ                                          | าหรับแอป                                                                    |                                                   |                        |     |
|                     | รหัสผ่านสำหรับแอปข่วยให้<br>โดยคุณด้องป้อนรหัสผ่านเข้ | คุณลงชื่อเข้าใช้บัญชี Google ได้จา<br>ไยงครั้งเดียวและไม่ต้องจารหัสนี้ไว้อี | กแอปในอุปกรณ์ที่ไม่รองรับก<br>ก ดูข้อมูลเพิ่มเติม | าารยืนอันแบบ 2 ขั้นดอน |     |
|                     | รหัสผ่านสำหรับแอปขอ                                   | งคุณ                                                                        |                                                   |                        |     |
|                     | ชื่อ                                                  | สร้าง                                                                       | ใช้ล่าสุด                                         |                        |     |
|                     | PHPMailer                                             | 10:24                                                                       | 12:04                                             | Î                      |     |
|                     | เลือกแอป                                              | งการสร้างรหัสผ่านสำหรับแล                                                   | ป                                                 |                        |     |
|                     | อีเมล                                                 | เลือกอุปกรณ์                                                                | v                                                 |                        |     |
|                     | บฏทน<br>รายชื่อติดต่อ                                 |                                                                             |                                                   | สร้าง                  |     |
|                     | YouTube                                               |                                                                             |                                                   |                        |     |
| ñiiii               | (ชื่อที่กำหนดเอง)                                     | อื่น                                                                        |                                                   |                        |     |

5. เลือกอุปกรณ์เป็นอื่นๆ (ตั้งชื่อเป็นอะไรก็ได้ ตัวอย่าง PHPMailer)

| <mark>Google</mark> บัญชี                |                                                                                                    | 0 🏼 🧶                      |
|------------------------------------------|----------------------------------------------------------------------------------------------------|----------------------------|
|                                          | ← รหัสผ่านสำหรับแอป                                                                                                    |                            |
|                                          | รหัสผ่านสำหรับแอปช่วยให้คุณลงชื่อเข้าใช้บัญชี้ Google ได้จากแอปในอุปกรณ์ที่ไม่รองรับการยิเ<br>โดยคุณต่องป้อนรหัสผ่านเพียงครั้งเดียวและไม่ต่องจำรหัสนี้ไว้อีก ดูข้อมูลเพิ่มเติม | นฮันแบบ 2 ขึ้นดอน          |
|                                          | รหัสผ่านสำหรับแอปของคุณ                                                                                                    |                            |
|                                          | ชื่อ สร้าง ใช้ลาสุด                                                                                                    |                            |
|                                          | PHPMailer เลือกอุปกรณ์ 12:04<br>iPhone                                                                                                    | ī                          |
|                                          | เลือกแอปและอุปกรณ์ที่คุณค้ะ iPad                                                                                                    |                            |
|                                          | อีเมล 🚽 BlackBerry                                                                                                    |                            |
|                                          | Mac<br>Windows Phone                                                                                                    | สร้าง                      |
|                                          | คอมพิวเตอร์นี่ใช้ Windows                                                                                                    |                            |
| ความเป็นส่วนตัว ข้อกำหนด ความช่วยเหลือ   | (ชื่อที่กำหนดเอง) อื่น                                                                                                    |                            |
| <ol> <li>หลังจากนั้นจะได้รหัส</li> </ol> | 1 16 หลัก                                                                                                    |                            |
|                                          | รพัสผ่านของแอปที่สร้างขึ้น                                                                                                    |                            |
|                                          | ร<br>รุงหัสผ่านของแอปสำหรับอุปกรณ์                                                                                                    | 4                          |
|                                          | vfh                                                                                                    |                            |
|                                          | Email วิธีใญ้                                                                                                    |                            |
|                                          | securesally@gmail.com ไปที่การตั้งค่าสำหรับบัญชี Google ใ<br>แอปพลิเคชั่นหรืออุปกรณ์ที่ต้องการจ                                                                                | ใน<br>จะตั้งค่า            |
|                                          | Password เปลี่ยนรหัสผ่านเป็นรหัสผ่าน 16 อักข<br>อยู่ด้านบน                                                                                                    | ขระที่แสดง<br>สาวอังพวลได้ |
|                                          | ให้สี่หรือหมายสามารถบริหลุม<br>ให้สี่หรือการเข้าถึงบัญพี Google อย่า<br>คุณไม่จ่าเป็นต่องจ่ารหัสผ่านนี้ ดังนั้น<br>กระดาษหรือแบร์รหัสผ่านนี้กับโคร                             | งสมบูรณ์<br>เอย่าจดไว้ใน   |
|                                          |                                                                                                    |                            |

7. นำรหัสใช้แทนอันเดิมก็จะส่งเมลได้เหมือนเดิมครับ

เช่น

\$mail->Username = 'email@gmail.com';

\$mail->Password = 'owmrluhrcpgktwfh';

นายปรัชญา ไชยวงศ์ นักวิชาการคอมพิวเตอร์ สถาบันวิจัยและพัฒนา มหาวิทยาลัยราชภัฏเชียงใหม่